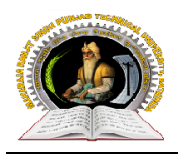

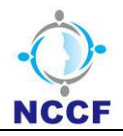

Maharaja Ranjit Singh Punjab Technical University

**User Manual of College Module** 

CONFIDENTIAL – RESTRICTED ACCESS

Page 1 This document is subject to a Non-Disclosure Agreement. It contains confidential and proprietary information and is to be distributed, routed, or made available solely to authorized persons having a need to know. If you are not an authorized person, you are hereby notified that any review, dissemination or copying of this document, or the information contained herein is prohibited.

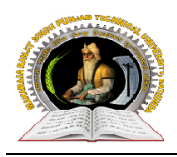

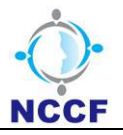

# 1. General Information

# **1.1** Acronyms and Abbreviations:

| <u>S. No.</u> | Word / Acronyms | Definition / Abbreviation                         |
|---------------|-----------------|---------------------------------------------------|
| 1             | ERP             | Enterprise resource planning                      |
| 2             | MRSPTU          | Maharaja Ranjit Singh Punjab Technical University |
| 3             | LEET            | Lateral Entry                                     |
| 4             | TFW             | Tuition fee Waiver                                |

Page 2 This document is subject to a Non-Disclosure Agreement. It contains confidential and proprietary information and is to be distributed, routed, or made available solely to authorized persons having a need to know. If you are not an authorized person, you are hereby notified that any review, dissemination or copying of this document, or the information contained herein is prohibited.

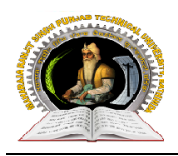

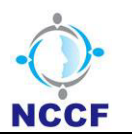

**To access College Module**, click (with 'ctrl' button) on below link or copy and paste it in any browser to open the MRSPTU Admin site. http://mrsptuadmissions.com:8080/mrsptu-iums/

**Note:** If user click on the above mentioned link then site will be opened only in default browser.

User will be prompted to MRSPTU Login Page, as shown below; and from Login Page, user will be able to enter valid 'User Name' & 'Password':

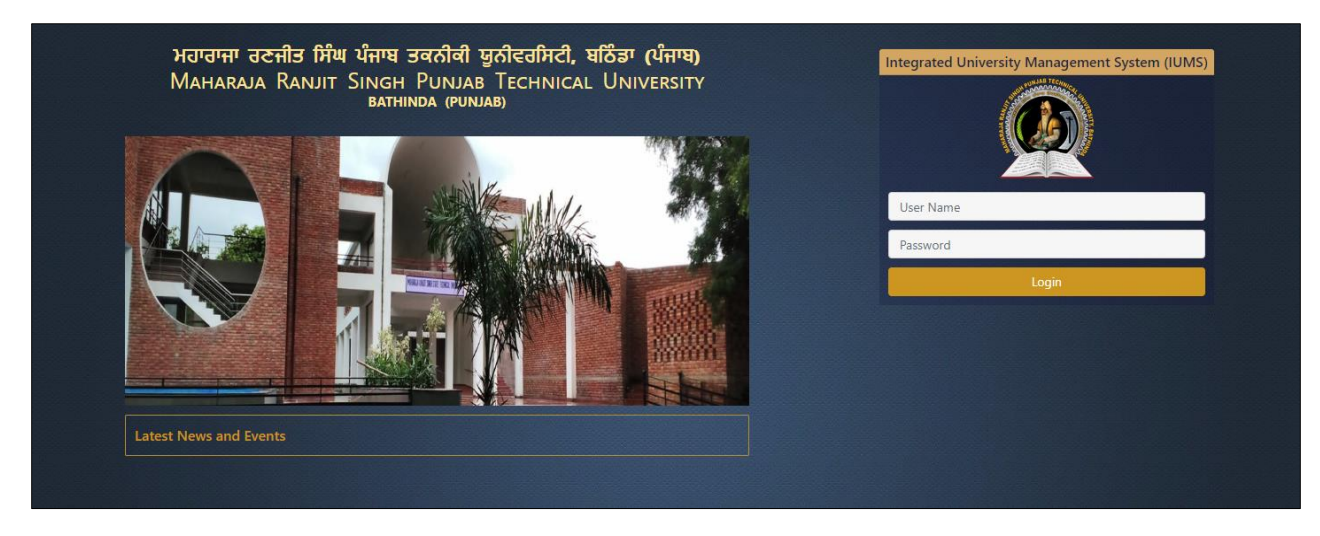

Enter the valid 'User Name' and 'Password',

For Example: User Name-ADMIN and Password-ADMIN@123 then click on 'Login' button.

This document is subject to a Non-Disclosure Agreement. It contains confidential and proprietary information and is to be distributed, routed, or made available solely to authorized persons having a need to know. If you are not an authorized person, you are hereby notified that any review, dissemination or copying of this document, or the information contained herein is prohibited.

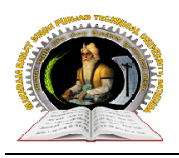

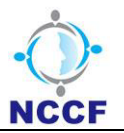

After successful login, User will get navigate to 'Home Page' as shown below to select Managing Office & Location, at a time any user will able to login with any one Managing Office & Location.

| Home | User Name : ADMIN | Last Login : 13-07-2020 01:39:23 | PM          | UserId : ADMIN | Logout |
|------|-------------------|----------------------------------|-------------|----------------|--------|
|      |                   |                                  | et al antes |                |        |
|      |                   |                                  |             |                |        |
|      |                   | Select DDO & Location            |             |                |        |
|      | Managing          | Office                           |             |                |        |
|      | MRSPT             | J V                              |             |                |        |
|      | Location          |                                  |             |                |        |
|      | Bathing           | la (Punjab) -                    |             |                |        |
|      |                   | Submit                           |             |                |        |
|      | CALL AND          | Subint                           |             |                |        |
|      | MARKA LEVE MARK   |                                  |             |                |        |

- Click on 'Managing Office' Drop Down box and Select "Managing Office" Ex: MRSPTU
- Click on Location Drop Down box and Select "Location" Ex: Examination

Note: Location will be displayed as per selected Managing Office.

Then click on 'Submit' button to prompted to Module Home Page (Dashboard), User will get a Screen as shown below:

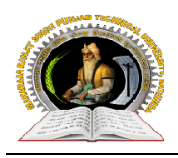

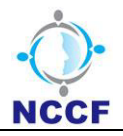

|                     | ਮਹਾਰਾਜਾ ਰਣਜੰ<br>Maharaja Ra | ੀਤ ਸਿੰਘ ਪੰਜਾਬ ਟੈਕਨੀਕਲ ਯੂ<br>njit Singh Punjab Techr | ਨੀਵਰਸਿਟੀ, ਬਠਿੰਡਾ<br>nical University, Bathinda |                        |                | Change Password 욕  | Logout ෆ් |
|---------------------|-----------------------------|-----------------------------------------------------|------------------------------------------------|------------------------|----------------|--------------------|-----------|
| 🕋 Home              |                             | User Na                                             | me : ASRA COLLEGE OF ENG                       | Last Login : 27-07-202 | 20 12:54:36 PM | UserId : MRSPTU117 |           |
| Module<br>Admission | •                           | IUMS-ERP                                            |                                                |                        |                |                    |           |
|                     |                             |                                                     |                                                | DASHBOARD              | )              |                    |           |
|                     |                             | College Name:                                       | Asra College of Engineering &                  | k Technology-117       | View 👁         | Refresh            |           |
|                     |                             |                                                     |                                                |                        |                |                    |           |
|                     |                             |                                                     |                                                |                        |                |                    |           |
|                     |                             |                                                     |                                                |                        |                |                    |           |
|                     |                             |                                                     |                                                |                        |                |                    |           |
|                     |                             |                                                     |                                                |                        |                |                    |           |
|                     |                             |                                                     |                                                |                        |                |                    |           |

• 'College Name' value selected as per login college user and click on view button then record(s) will be displayed in 'List of College Seat(s)' table as shown below:

|        | ਮਹਾਰਾਜਾ ਰਣਜ<br>Maharaja Ra | ੀਤ ਸਿੰਘ ਪੰਜਾਬ ਟੈਕਨੰ<br>njit Singh Punjab | ੀਕਲ ਯੂਨੀਵਰਸਿਟੀ, ਬਟਿੱ<br>Technical Universi | ਡਾ<br>ty, Bathinda       |                    |                                 |                                 | Change Password 욕               | Logout O        |
|--------|----------------------------|------------------------------------------|--------------------------------------------|--------------------------|--------------------|---------------------------------|---------------------------------|---------------------------------|-----------------|
| A Home |                            | t                                        | User Name : ASRA COLL                      | EGE OF ENG               | Last Login : 27-07 | -2020 12:54:36 PM               |                                 | UserId : MRSPTU117              |                 |
| Module | 4                          | IUMS-ERP                                 |                                            |                          |                    |                                 |                                 |                                 |                 |
|        |                            |                                          |                                            |                          | DASHBOA            | ARD                             |                                 |                                 |                 |
|        |                            | College Name:                            | Asra Co                                    | llege of Engineering & T | echnology-117      | ~                               | View 👁                          | Refresh <i>3</i>                |                 |
|        |                            | List of College (s)                      |                                            |                          |                    |                                 |                                 | Run Date : 04-08-202            | 0 13:03:17      |
|        |                            | Show 10 🗸 e                              | entries                                    |                          |                    |                                 |                                 |                                 |                 |
|        |                            | S.No.                                    | College Name                               | Programme /Course        | Total Intake Seats | Student Admitted In<br>Round: 1 | Student Admitted In<br>Round: 2 | Student Admitted In<br>Round: 3 | Vacant<br>Seats |
|        |                            | 1 A                                      | sra College of Engineering<br>& Technology | B.Tech-Civil Engineering | 38                 | 0                               | 0                               | 0                               | 38              |
|        |                            | Showing 1 to 1 of 1 en                   | tries                                      |                          |                    |                                 |                                 | Previous                        | 1 Next          |

#### CONFIDENTIAL – RESTRICTED ACCESS

Page 5 This document is subject to a Non-Disclosure Agreement. It contains confidential and proprietary information and is to be distributed, routed, or made available solely to authorized persons having a need to know. If you are not an authorized person, you are hereby notified that any review, dissemination or copying of this document, or the information contained herein is prohibited.

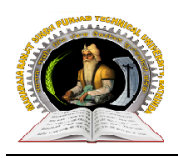

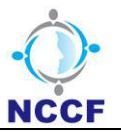

• Click on 'Admission' module, then menu list will be displayed as 'College Activity Management' as shown below:

| ਮਹਾਰਾਜਾ ਰਣਜ<br>Maharaja Ra                     | ਜੀਤ ਸਿੰਘ ਪੰਜਾਬ ਟੈਕਨੀਕਲ ਯੂ<br>mjit Singh Punjab Techr | ਨੀਵਰਸਿਟੀ, ਬਠਿੰਡਾ<br>ical University, Bathinda |                       |                 | Change Password &  | Logout () |
|------------------------------------------------|------------------------------------------------------|-----------------------------------------------|-----------------------|-----------------|--------------------|-----------|
| A Home                                         | User Na                                              | ne : ASRA COLLEGE OF ENG                      | Last Login : 27-07-20 | 020 12:54:36 PM | UserId : MRSPTU117 |           |
| Module  Admission  College Activity Management | IUMS-ERP                                             |                                               |                       |                 |                    |           |
|                                                |                                                      |                                               | DASHBOAR              | RD              |                    |           |
|                                                | College Name:                                        | Asra College of Engineering &                 | k Technology-117      | View 👁          | Refresh 🞜          |           |
|                                                |                                                      |                                               |                       |                 |                    |           |
|                                                |                                                      |                                               |                       |                 |                    |           |
|                                                |                                                      |                                               |                       |                 |                    |           |
|                                                |                                                      |                                               |                       |                 |                    |           |
|                                                |                                                      |                                               |                       |                 |                    |           |
|                                                |                                                      |                                               |                       |                 |                    |           |

• Click on 'College Activity Management' module, then page will be displayed as shown below:

| Lizer Name + ACD | iversity, Bathinda         | Last Lesis + 04,09,202                                                   | 00 10 E0 20 PM                                                                                                    | Change Password &                                                   | Logout O                                                                                                    |
|------------------|----------------------------|--------------------------------------------------------------------------|----------------------------------------------------------------------------------------------------|---------------------------------------------------------------------|----------------------------------------------------------------------------------------------------|
|                  |                            |                                                                          | 0 12.J3.20 PH                                                                                                    | 03610 - MICFIOITZ                                                   |                                                                                                    |
| ege Name:        | sra College of Engineering | DASHBOARE<br>& Technology-117                                            | )<br>View @                                                                                                    | Refresh <i>3</i>                                                    |                                                                                                    |
|                  |                            |                                                                          |                                                                                                    |                                                                     |                                                                                                    |
|                  |                            |                                                                          |                                                                                                    |                                                                     |                                                                                                    |
|                  |                            |                                                                          |                                                                                                    |                                                                     |                                                                                                    |
|                  |                            |                                                                          |                                                                                                    |                                                                     |                                                                                                    |
|                  | User Name : ASR            | User Name : ASRA COLLEGE OF ENG RP Pge Name: Asra College of Engineering | User Name : ASRA COLLEGE OF ENG Last Login : 04-08-207 RP DASHBOARD Pge Name: Asra College of Engineering & Technology-117 | User Name : ASRA COLLEGE OF ENG Last Login : 04-08-2020 12:59:20 PM | Change Password 4, 1 User Name : ASRA COLLEGE OF ENG Last Login : 04-08-2020 12:59:20 PM UserId : MRSPTU117  PG  Age Name: Asra College of Engineering & Technology-117 View Refresh 3 |

#### **CONFIDENTIAL – RESTRICTED ACCESS**

Page 6 This document is subject to a Non-Disclosure Agreement. It contains confidential and proprietary information and is to be distributed, routed, or made available solely to authorized persons having a need to know. If you are not an authorized person, you are hereby notified that any review, dissemination or copying of this document, or the information contained herein is prohibited.

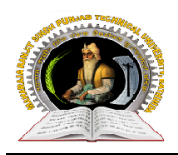

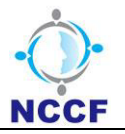

# • College Activity Management

# 1. Student Pre-Registered Report:

Using this page, College user can generate report of all those students whose registration has been made through student portal for counselling.

• Click on the **'Student Pre-Registered Report'** sub menu under **'College Activity Management'** sub menu, then page will open as shown below:

| ਮਹਾਰਾਜਾ ਰਣਜ<br>Maharaja Ra                                                             | ਜੀਤ ਸਿੰਘ ਪੰਜਾਬ ਟੈਕਨੀਕਲ ਯੂਨੀਵ<br>mjit Singh Punjab Technica | ਤਰਸਿਟੀ, ਬਠਿੰਡਾ<br>al University, Bathinda |                            |            |                     | Change Password 욕 | Logout O |
|----------------------------------------------------------------------------------------|------------------------------------------------------------|-------------------------------------------|----------------------------|------------|---------------------|-------------------|----------|
| 🕋 Home                                                                                 | User Name                                                  | : ADMIN                                   | Last Login : 02-03-2020 03 | 3:13:06 PM |                     | UserId : ADMIN    |          |
| Vodule                                                                                 | IUMS-ERP Student Pre-Re                                    | egistered Report ×                        |                            |            |                     |                   |          |
| User Management                                                                        | Registration Report                                        |                                           |                            |            |                     |                   |          |
| Admission     Administration                                                           |                                                            |                                           |                            |            |                     | Searching         | Criteria |
| <ul> <li>College Activity Management</li> <li>Student Pre-Registered Report</li> </ul> |                                                            |                                           |                            |            |                     |                   |          |
| <ul> <li>Student Reporting Master</li> <li>Seat Matrix Unload</li> </ul>               | Application No                                             | Enter Application No                      | Name                       |            | Enter Name          |                   |          |
| Merit Upload at College Level                                                          | Email                                                      | Enter Email Id                            | Mobile                     |            | Enter Mobile Number |                   |          |
|                                                                                        |                                                            |                                           | View Report Reset          |            |                     |                   |          |

# ⇒ Step to generate report:

• Click on the 'View Report' button, then user will get a screen as shown below:

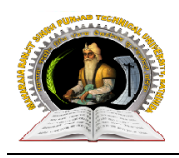

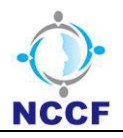

| ਮਹਾਰਾਜਾ ਰਣਜ<br>Maharaja Ra                                               | ੀਤ ਸਿੰਘ ਪੰਜਾਬ ਟੈਕਨੀਕਲ ਯੂਨੀ<br>njit Singh Punjab Technic | ਵਰਸਿਟੀ, ਬਠਿੰਡਾ<br>al University, Bathinda |                                    | Cha                 | nge Password &    | Logout () |
|--------------------------------------------------------------------------|---------------------------------------------------------|-------------------------------------------|------------------------------------|---------------------|-------------------|-----------|
| A Home                                                                   | User Name                                               | : ADMIN                                   | Last Login: 02-03-2020 03:13:06 PM |                     | JserId : ADMIN    |           |
| 4<br>Vodule                                                              | IUMS-ERP Student Pre-R                                  | egistered Report ×                        |                                    |                     |                   |           |
| User Management                                                          | <b>Registration Report</b>                              |                                           |                                    |                     |                   |           |
| Admission     Administration                                             |                                                         |                                           |                                    |                     | Searching C       | riteria   |
| College Activity Management<br>Student Pre-Registered Report             |                                                         |                                           |                                    |                     |                   |           |
| <ul> <li>Student Reporting Master</li> <li>Seat Matrix Upload</li> </ul> | Application No                                          | Enter Application No                      | Name                               | Enter Name          |                   | $\supset$ |
| Merit Upload at College Level                                            | Email                                                   | Enter Email Id                            | Mobile                             | Enter Mobile Number |                   | $\supset$ |
|                                                                          |                                                         |                                           | View Report Reset                  |                     |                   |           |
|                                                                          | List of Registered Student(s)                           |                                           | Run Date : 03/02/2020 17:38:07     |                     |                   |           |
|                                                                          | Show All v entries                                      |                                           |                                    |                     |                   |           |
|                                                                          | S.No. Application No                                    | 🖺 Name                                    | Ĵ† Email                           | ¢t Mobile ا         | Year of Admission | 41        |
|                                                                          | 1 MRS19100001                                           | ASHISH SHARMA                             | ashish8855@gmail.com               | 1111111111          | 2019-2020         | -         |
|                                                                          | 2 MRS19100002                                           | ANITA SINHA                               | anita@gmail.com                    | 7865756465          | 2019-2020         |           |
|                                                                          | 3 MRS19100003                                           | ARYAN VERMA                               | aryan@gmail.com                    | 8685657566          | 2019-2020         |           |
|                                                                          | 4 MRS19100004                                           | ARPIT SHARMA                              | arpit@gmail.com                    | 8567464536          | 2019-2020         |           |
|                                                                          | 5 MRS19100005                                           | AVI SHARMA                                | avi@gmail.com                      | 8765645646          | 2019-2020         |           |

- Enter data in searching criteria fields like Application no., Mobile no., Email, Name etc.
- Click on 'View Report' Button.
- It will display all the registered student in 'List of Registered Student (s)' table.

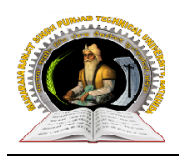

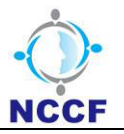

#### **User Manual Document (College Module)**

# 2. Student Reporting Master:

Using this page, College user can confirm the reporting and admission of student and generate admission letter.

• Click on the **'Student Reporting Master'** sub menu under **'College Activity Management'** menu, then page will open as shown below:

| ਮਹਾਰਾਜਾ ਰਣਜ<br>Maharaja Ra                       | ਜੀਤ ਸਿੰਘ ਪੰਜਾਬ ਟੈਕਨੀਕਲ ਯੂਨੀਵ<br>anjit Singh Punjab Technica | ਰਸਿਟੀ, ਬਠਿੰਡਾ<br>al University, Bathinda |                |                       |                            |          |
|--------------------------------------------------|-------------------------------------------------------------|------------------------------------------|----------------|-----------------------|----------------------------|----------|
|                                                  |                                                             |                                          |                |                       | Change Password 🔍          | Logout 🖱 |
| A Home                                           | User Name                                                   | : ADMIN                                  | Last Login : 0 | 2-03-2020 03:13:06 PM | UserId : ADMIN             |          |
| Module                                           | IUMS-ERP Student Report                                     | ting Master ×                            |                |                       |                            |          |
| User Management     Admission     Administration | Student Reporting Maste                                     | r                                        |                |                       |                            |          |
| College Activity Management                      |                                                             |                                          |                |                       |                            | New      |
| Student Pre-Registered Report                    |                                                             |                                          |                |                       |                            |          |
| Student Reporting Master                         | College Name                                                | Select College                           | •              | Programe Year Type    | Select Programme Year Type | •        |
| Merit Upload at College Level                    |                                                             |                                          |                |                       |                            |          |
|                                                  | Programe Type                                               | Select Programme Type                    | T              | Programe / Course     | Select Programme Name      | T        |
|                                                  | Application No.                                             | Enter Application No.                    |                | Counselling Round *   | Select Counselling Round   | T        |
|                                                  | Student Category                                            | Select Category                          | ¥              | Student Name          | Enter Student Name         |          |
|                                                  | Verification Status                                         | Select Verification Status               | T              |                       |                            |          |
|                                                  |                                                             |                                          | Get Studer     | Reset                 |                            |          |

# ⇒ Steps to Confirm Reporting and admission:

- Enter data in all the required fields or mandatory fields like counselling round.
- Click on 'Get Student' button, it will display all the student records in 'List of Confirm Report (s)' table as shown below:

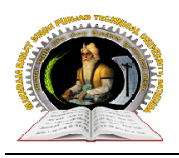

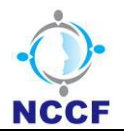

|--|

| Confirm R   | eport (s)         |                  | Run D           | ate : 03/02/2020 17:45:08 |                     |          | Downloa            |
|-------------|-------------------|------------------|-----------------|---------------------------|---------------------|----------|--------------------|
| S.No.       | Application No. 🔱 | Student Name 🏼 🎝 | Father's Name 🔱 | Program/Course            | Counselling Round 🗍 | Category | Confirm Reporting  |
| 17          | MRS19100027       | RAVIKANT MISHRA  | сс              | B.Tech-Civil Engineering  | 1                   | GENERAL  | Confirm            |
| 18          | MRS19100029       | RAHI SINGH       | SSjj            | B.Tech-Civil Engineering  | 1                   | GENERAL  | Confirm            |
| 19          | MRS19100030       | RK JAIN          | SS              | B.Tech-Civil Engineering  | 1                   | SC/ST    | Confirm            |
| 20          | MRS19100031       | SCAHIN JAIN      | сс              | B.Tech-Civil Engineering  | 1                   | SC/ST    | Confirm            |
| 21          | MRS19100032       | RTYUI JAIN       | DD              | B.Tech-Civil Engineering  | 1                   | SC/ST    | Confirm            |
| 22          | MRS19100033       | RTUIOP           | DD              | B.Tech-Civil Engineering  | 1                   | SC/ST    | Confirm            |
| 23          | MRS19100034       | OOOLISA          | FDF             | B.Tech-Civil Engineering  | 1                   | BC       | Confirm            |
| 24          | MRS19100035       | ASJJ             | FFFFF           | B.Tech-Civil Engineering  | 1                   | SC/ST    | Confirm            |
| wing 1 to 3 | 37 of 37 entries  |                  |                 |                           |                     |          | Previous 1         |
| Verified R  | eport (s)         |                  | Run D           | ate : 03/02/2020 17:45:08 |                     |          | Downloa            |
| S.No.       | Application No. 🔱 | Student Name 🛛 🗍 | Father's Name   | Program/Course            | Counselling Round 👃 | Category | Verified Documer   |
| 1           | MRS19100007       | RAMESH SHARMA    | SS              | B.Tech-Civil Engineering  | 1                   | GENERAL  | Verify<br>Document |
| wing 1 to 1 | 1 of 1 entries    |                  |                 |                           |                     |          | Previous 1         |

- Click on 'Confirm' button for confirm reporting of student. Confirmed student will display in 'List of Verified Report(s)' table.
- Click on 'Verify Document' Link then it will display all details of student.
- Mark document check boxes (as required) in document check list.
- Click on 'Submit' button to generate admission letter.
- User can upload required document(s) also after submission of student details.

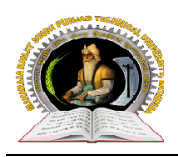

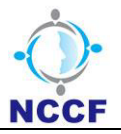

#### Steps to Upload Document: ⇔

• Mark the checkbox of the document which user want to upload.

| Student Reporting Master »    |                                                                                                    |
|-------------------------------|----------------------------------------------------------------------------------------------------|
| Student Document Download     |                                                                                                    |
| Photo Download                | Download Photo                                                                                                    |
| Signature Download            | Download Signature                                                                                                    |
| Adhaar Card Download          | Document not found                                                                                                    |
| Student Document Verification |                                                                                                    |
| Document (s)                  | Original Aadhar Card     Choose File     No file chosen     Files Size Should not be greater than 100KB &     supported Files are IPG     UPG                                                                        |
|                               | <ul> <li>✓ Original Cast Certificate</li> <li>✓ Original certificate of<br/>Qualifying Exam</li> <li>✓ Original certificate of<br/>Qualifying Exam</li> <li>✓ Original certificate of<br/>Qualifying Exam</li> </ul> |
| Remarks                       | Remarks                                                                                                    |
|                               |                                                                                                    |
|                               | Download Admission Letter                                                                                                    |

- Click on 'Choose File' browse button as per selected document.
- And select the file from source to **upload** in the valid format and size then click open.
- Click on 'Upload' button to upload that file.

Note: 1) Student display on reporting page whose name is mention in uploaded merit.

- 2) 'Verify Document' link will be changed to 'Verified' after all documents is verified and admission letter generated for student.
- 3) If all document mark in document check list then user can download admission letter otherwise user will get deficiency letter for student.
- 4) College name selected as logged in college user.

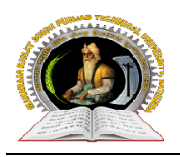

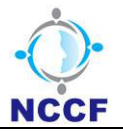

# 3. Seat Matrix Upload:

. . . . . .

Using this page, College user can upload the matrix of specific college and authorize user can lock the seat matrix.

• Click on the **'Seat Matrix Upload'** sub menu under **'College Activity Management'** menu, then page will open as shown below:

| opiouu      |                                          |        |                |                       |                    |
|-------------|------------------------------------------|--------|----------------|-----------------------|--------------------|
|             |                                          |        |                |                       | Searching Criteria |
| Session *   | Select Session                           | ~      | University *   | Select University     | ~                  |
| College *   | Asra College of Engineering & Technology | ~      | Program Type * | Select Programme Type | ~                  |
| Programme * | Select Programme                         | ~      |                |                       |                    |
|             |                                          | Search | Reset          |                       |                    |

⇒ Step to Submit/Save Seat Matrix by college:

| ਮਹਾਰਾਜਾ ਰਟ<br>Maharaja R                                                                             | rਜੀਤ ਸਿੰਘ ਪੰਜਾਬ ਟੈਕਨੀਕਲ ਯੂਨੀ<br>anjit Singh Punjab Technical | ਵਰਸਿਟੀ, ਬਠਿੰਡਾ<br>University, Bathinda |                                 |                      |             | Change Pas    | sword ९   Logout   |
|----------------------------------------------------------------------------------------------------|--------------------------------------------------------------|----------------------------------------|---------------------------------|----------------------|-------------|---------------|--------------------|
| A Home                                                                                               | User Name                                                    | AKLIA EDUCATIONAL                      | Last Login                      | : 13-06-2019 05:49:5 | 51 PM       | UserId : MR   | SPTU111            |
| 4<br>Module                                                                                          | IUMS-ERP Seat Matrix Uploa                                   | d ×                                    |                                 |                      |             |               |                    |
| <ul> <li>Admission</li> <li>College Activity Management</li> <li>Student Reporting Master</li> </ul> | Seat Matrix Upload                                           |                                        |                                 |                      |             |               |                    |
| ····· Seat Matrix Upload                                                                             |                                                              |                                        |                                 |                      |             |               | Searching Criteria |
|                                                                                                    | Session *                                                    | 2019                                   | ,                               | University           | MRSPTU      |               | •                  |
|                                                                                                    | College *                                                    | Aklia Educational & Research           | h Society Group of Institutions | Program Type *       | AICTE       |               | T                  |
|                                                                                                    | Programme *                                                  | B.Tech-Civil Engineering               | ,                               |                      |             |               |                    |
|                                                                                                    |                                                              |                                        | Sear                            | ch Reset             |             |               |                    |
|                                                                                                    | List of Seat Matrix (s)<br>Show 10 • entries                 |                                        | Run Date :                      | 11-07-2019 14:23:52  |             |               |                    |
|                                                                                                    | S.No. Programme Course                                       | Man.Q.Seat(s)                          | sc/st                           | вс                   | Border Area | Back. Area Sp | orts Person F      |
|                                                                                                    | 1 B.Tech-Civil Engineering                                   | 45                                     | 59                              | 4                    | 4           | 10            | 10                 |
|                                                                                                    | Showing 1 to 1 of 1 entries                                  |                                        |                                 |                      |             |               | Previous 1 Next    |
|                                                                                                    |                                                              |                                        | Subr                            | mit                  |             |               |                    |

#### **CONFIDENTIAL – RESTRICTED ACCESS**

This document is subject to a Non-Disclosure Agreement. It contains confidential and proprietary information and is to be distributed, routed, or made available solely to authorized persons having a need to know. If you are not an authorized person, you are hereby notified that any review, dissemination or copying of this document, or the information contained herein is prohibited.

Page 12

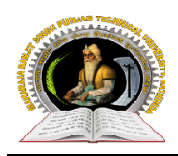

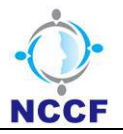

- Enter data in all the required fields.
- Click on 'Search' button then it will display the uploaded seat matrix by university in 'List of Seat Matrix (s)' table.
- Edit values if user want to make changes in matrix.
- Click on 'Save' button or 'Submit' button.

**Note:** 1) If university Mark 'Is LEET' or 'Is TFW' check boxes at the time of upload seat matrix then Non editable text box showing to college user.

2) If seat is locked by university or seat matrix submit by college user then college cannot make changes in seat matrix.

3) User can edit the seat matrix if university give edit rights to college.

4) after submit the seat matrix user cannot make changes in seat matrix.

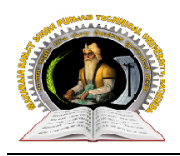

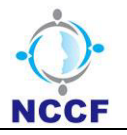

# 4. Merit Upload at College level:

Using this page, College user can upload merit for direct counselling

rounds.

• Click on the 'Merit Upload at College level' sub menu under 'College Activity Management' menu, then Page will be opened as shown below:

| Maharaja Ra                                                             | ଶାਤ ।ମିਘ ଧିକାଷ ପ୍ରକାରର ଜୁନାର<br>anjit Singh Punjab Technica | :ଗମମା, ସାଧ୍ୟ<br>al University, Bathinda |              |                        | ci                    | hange Password & | Logout ( |
|-------------------------------------------------------------------------|-------------------------------------------------------------|-----------------------------------------|--------------|------------------------|-----------------------|------------------|----------|
| A Home                                                                  | User Name                                                   | : ADMIN                                 | Last Login : | 02-03-2020 03:13:06 PM |                       | UserId : ADMIN   |          |
| 4                                                                       | IUMS-ERP Merit Upload a                                     | t College Level ×                       |              |                        |                       |                  |          |
| uodule<br>♥ ··· User Management<br>■ ·· Admission<br>♥ · Administration | Merit Upload at College I                                   | .evel                                   |              |                        |                       |                  |          |
| College Activity Management                                             |                                                             |                                         |              |                        |                       | Searching        | Criteria |
| Student Pre-Registered Report     Student Penorting Master              |                                                             |                                         |              |                        |                       |                  |          |
| Staticity reporting waster                                              | Session                                                     | Select Session                          | Ŧ            | University             | Select University     |                  | •        |
| Merit Upload at College Level                                           |                                                             |                                         |              |                        |                       |                  |          |
|                                                                         | College                                                     | Select College                          | •            | Programme Type         | Select Programme Type |                  | <b>_</b> |
|                                                                         | Programme                                                   | Select Programme                        | ٣            | Counselling            | Direct Counselling    |                  | ¥        |
|                                                                         |                                                             |                                         | Search       | New Reset              |                       |                  |          |
|                                                                         | List of Upload Merit (s)                                    |                                         | Run Date : 0 | 2-03-2020 18:05:04     |                       | Dor              | wnload   |
|                                                                         | Show 10 V entries                                           |                                         |              |                        |                       |                  |          |
|                                                                         | S.No.                                                       | Session 🔱                               | Programme    | Programme Type         | î View ↓              | Delete           | ļ†       |
|                                                                         |                                                             |                                         | No data      | available in table     |                       |                  |          |
|                                                                         | Showing 0 to 0 of 0 entries                                 |                                         |              |                        |                       | Previo           | ous Next |

# ⇒ Steps to Upload Merit at college level:

• Click on the **'New'** button, then user will get a screen as shown below:

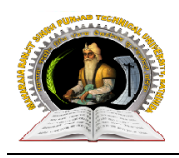

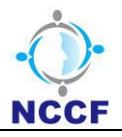

|    | ਮਹਾਰਾਜਾ ਰਣਜ<br>Maharaja Ra                                                                                      | ਜੀਤ ਸਿੰਘ ਪੰਜਾਬ ਟੈਕਨੀਕਲ<br>anjit Singh Punjab Tec | ਯੂਨੀਵਰਸਿਟੀ, ਬਠਿੰਡਾ<br>hnical University, Bathinda                   |                |                       | Ch                    | ange Password & | Logout 🖱 |
|----|----------------------------------------------------------------------------------------------------|--------------------------------------------------|---------------------------------------------------------------------|----------------|-----------------------|-----------------------|-----------------|----------|
|    | A Home                                                                                                    | User N                                           | lame : ADMIN                                                        | Last Login : 0 | 2-03-2020 03:13:06 PM |                       | UserId : ADMIN  |          |
| Мо | <b>d</b> ule                                                                                                    | IUMS-ERP Merit Uple                              | oad at College Level 🛛                                              |                |                       |                       |                 |          |
|    | User Management Admission                                                                                       | Merit Upload at Coll                             | ege Level                                                           |                |                       |                       |                 |          |
|    | College Activity Management                                                                                     |                                                  |                                                                     |                |                       |                       | New             | Record   |
|    | <ul> <li>Student Pre-Registered Report</li> <li>Student Reporting Master</li> <li>Seat Matrix Upload</li> </ul> | Session                                          | Select Session                                                      | T              | University            | Select University     |                 | Y        |
|    | └── Merit Upload at College Level                                                                               | College                                          | Select College                                                      | Ŧ              | Programme Type        | Select Programme Type |                 | Y        |
|    |                                                                                                    | Programme                                        | Select Programme                                                    | T              | Counselling           | Direct Counselling    |                 | •        |
|    |                                                                                                    | File Upload                                      | Choose File No file chosen<br>Supported file types are usis , usisx |                |                       |                       |                 |          |
|    |                                                                                                    | CLICK HERE TO DOWN                               | ILOAD EXCEL FORMAT                                                  |                |                       |                       |                 |          |
|    |                                                                                                    |                                                  |                                                                     | Save           | ack                   |                       |                 |          |

- Enter data in all mandatory fields.
- Click on 'Save' button, 'Record Saved Successfully!' message will be displayed and record will get add in 'List of Uploaded Merit(s)' table.
- Click on 'Back' button then user will be taken to the previous screen (Search Screen).
- Click on 'Search' button then it will display all the saved merit in 'List of Uploaded Merit(s)' table.
- Click on 'View' link to view which data uploaded through excel sheet.
- Click on 'Delete' to delete any record from the 'List of Uploaded Merit(s)' table and record cannot be deleted if Single allotment letter is downloaded by student through student portal.
- User can download excel format (by clicking on 'CLICK HERE TO DOWNLOAD EXCEL FORMAT') to upload merit.
- Click on 'Choose File' browse button to select file from source and click on 'Save' to upload selected file.

**Note**: Before upload the merit, Seat matrix should be lock for college.

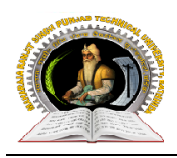

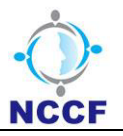

# User Manual Document (College Module)

# ⇒ Merit Upload at College Level Format:

| S. No. | Allotted Course Name | Course Code | Application ID | Name of Student | Allotted Category | Applied Category | Qualifying Examination |
|--------|----------------------|-------------|----------------|-----------------|-------------------|------------------|------------------------|
| 1      | B.TECH CIVIL         | BCIE-1      | MRS19100037    | ashish sharma   | BC                | BC               |                        |
|        |                      |             | 1              |                 |                   |                  |                        |
|        |                      |             |                |                 |                   |                  |                        |
|        |                      |             |                |                 |                   |                  |                        |
|        |                      |             |                |                 |                   |                  |                        |
|        |                      |             |                |                 |                   |                  |                        |
|        |                      |             |                |                 |                   |                  |                        |
|        |                      |             |                |                 |                   |                  |                        |
|        |                      |             |                |                 |                   |                  |                        |

User can download excel sheet format through download link from new page.

#### CONFIDENTIAL – RESTRICTED ACCESS

This document is subject to a Non-Disclosure Agreement. It contains confidential and proprietary information and is to be distributed, routed, or made available solely to authorized persons having a need to know. If you are not an authorized person, you are hereby notified that any review, dissemination or copying of this document, or the information contained herein is prohibited.